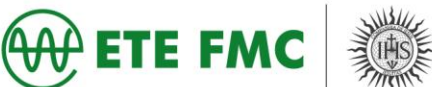

## <u>Tutorial</u>

## Extrato de Contribuição (CNIS) e Declaração de Beneficiário do INSS

## Siga as orientações:

Acesse o portal MEU INSS por meio do link <u>https://meu.inss.gov.br/central/#/login?redirectUrl=/</u> e clique na opção entrar (caso já tenha a senha ou já tenha acessado a outro site do governo), caso ainda não tenha clique em cadastrar senha.

| gov.br | CORONAVÍRUS (COVID-19)                                                              | ACESSO À INFORMAÇÃO | PARTICIPE              | LEGISLAÇÃO | ÓRGÃOS DO GOVERNO 🎽 |
|--------|-------------------------------------------------------------------------------------|---------------------|------------------------|------------|---------------------|
|        | 🍈 Meu                                                                               | INSS                |                        |            |                     |
|        | ENTRAR                                                                              | Ate                 | nção                   | )          |                     |
|        | Esqueci minha senha                                                                 | Agência             | s fecha                | adas       |                     |
|        | CADASTRAR SENHA                                                                     |                     |                        |            |                     |
|        | INSCREVER NO INSS                                                                   | Utilize os ser      | rviços rei<br>SS e 135 | motos      |                     |
|        | Sua senha é pessoal e intransferivel, não forneça sua senha para<br>outras pessoas. |                     |                        |            |                     |
|        |                                                                                     |                     |                        |            |                     |

Após clicar em cadastrar a senha, você terá que criar uma <u>conta gov.br</u>, basta clicar no botão crie sua conta gov.br (essa senha que você irá criar você utilizará em todos os sites do governo).

| govbr                |                                                                                             | ACESSO À INFORMAÇÃO PARTICIPE                                                                                                    | LEGISLAÇÃO ÓRGÃOS                                          | 5 DO GOVERNO 🧐      |
|----------------------|---------------------------------------------------------------------------------------------|----------------------------------------------------------------------------------------------------|------------------------------------------------------------|---------------------|
| g <mark>ov.br</mark> |                                                                                             |                                                                                                    | Alto                                                       | Contraste 🚿 VLibras |
| Uma co<br>cidadão    | nta gov.br garante a identificação de cada<br>o que acessa os serviços digitais do governo. | Acesse sua conta co<br>Número do CPF<br>Caso não lembre se possui ur<br>seu CPF mesmo assim para ve<br>CPF<br>Digite seu CPF<br>Seu CPF<br>Digite seu CPF | om<br>na conta. digite o número do<br>erificar.<br>Avançar | **                  |
|                      |                                                                                             | <ul> <li>Certificado digital e</li> </ul>                                                                                                    | m nuvem                                                    |                     |

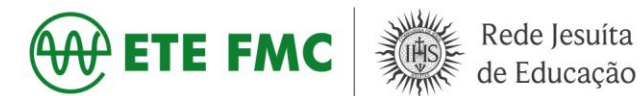

Após clicar para criar uma conta, você terá que escolher uma opção de cadastro da conta.

|                                  |                                                            | ACESSO À INFORMAÇÃO          | PARTICIPE                                |
|----------------------------------|------------------------------------------------------------|------------------------------|------------------------------------------|
|                                  |                                                            |                              |                                          |
|                                  | Opções de cadastro                                         |                              |                                          |
|                                  | Selecione uma das opções e siga<br>criar sua conta gov.br. | as orientações para          | ua conta con                             |
|                                  | 📲 🛛 Validação Facial no App I                              | Meu gov.br                   | o do CPF                                 |
|                                  | <i>8</i> Banco do Brasil                                   |                              | bre se possui uma<br>no assim para verif |
|                                  | Internet Banking                                           |                              |                                          |
| <b>br</b> garante a identificaci | Número do CPF                                              |                              | CPF                                      |
| essa os serviços digitais        | Certificado digital                                        |                              |                                          |
|                                  | 💿 Certificado digital em nu                                | vem                          |                                          |
| Crie sua conta gov.br            | Cancelar                                                   | -                            | do Brasil                                |
|                                  |                                                            | <ul> <li>Certific</li> </ul> | cado digital                             |
|                                  |                                                            | Certifie                     | cado digital em                          |

Na próxima página (escolhemos a opção número do CPF), você deverá preencher com as informações pedidas e clicar em não sou robô.

| gov.br                                                                                                    |                       |               |                    |                 | Alto Contraste | 🔊 VLibras |
|----------------------------------------------------------------------------------------------------|-----------------------|---------------|--------------------|-----------------|----------------|-----------|
| ☆ > Criar conta com CPF                                                                                                    |                       |               |                    |                 |                |           |
| Criar conta com CPF                                                                                                    |                       |               |                    |                 |                |           |
|                                                                                                    | Dados Cadastrais      | Validar Dados | Habilitar Cadastro | Cadastrar Senha | _              | *         |
| Preencha os campos abaixo com seu:                                                                                                    | s dados               |               |                    |                 |                |           |
| CPF                                                                                                    |                       |               |                    |                 |                |           |
| Digite somente números                                                                                                    |                       |               |                    |                 |                |           |
| Nome Completo                                                                                                    |                       |               |                    |                 |                |           |
| Digite seu nome completo                                                                                                    |                       |               |                    |                 |                |           |
| O campo nome é de preenchimento obrigato                                                                                                    | irio.                 |               | _                  |                 |                |           |
| Li e estou de acordo com os Termos o                                                                                                    | le uso.               |               |                    |                 |                |           |
| Não sou um robô<br>reCAPTO<br>Ponedeta: "To<br>Ponedeta: "To<br>Ponede | HA<br>nos<br>um robô* |               |                    |                 |                |           |

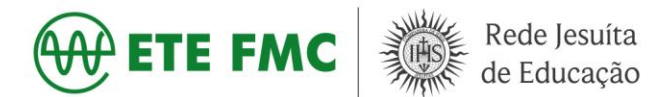

- Para completar o cadastro da senha você deverá responder as perguntas para verificação de dados.
- > Para quem já tem a senha cadastrada, deverá clicar em entrar.

| govbr | CORONAVÍRUS (COVID-19)                                                              | ACESSO À INFORMAÇÃO          | PARTICIPE             | LEGISLAÇÃO | ÓRGÃOS DO GOVERNO 🎽 |
|-------|-------------------------------------------------------------------------------------|------------------------------|-----------------------|------------|---------------------|
|       | 🍈 Meu                                                                               | INSS                         |                       |            | _                   |
|       | ENTRAR                                                                              | Ate                          |                       |            |                     |
|       | Esqueci minha senha                                                                 | Agência                      | s fech                | adas       |                     |
|       | CADASTRAR SENHA                                                                     |                              |                       |            |                     |
|       | INSCREVER NO INSS                                                                   | Utilize os se<br>pelo Meu IN | rviços re<br>SS e 135 | motos      |                     |
|       | Sua senha é pessoal e intransferivel, não forneça sua senha para<br>outras pessoas. |                              |                       |            |                     |

> Nesta página você deverá colocar o CPF já cadastrado e clicar em avançar.

| govbr                                                                 |                                                 | ACESSO À INFORMAÇÃO                                                       | PARTICIPE                                                                 | LEGISLAÇÃO                                     | ÓRGÃOS DO GOVERNO 👋 | 2         |
|-----------------------------------------------------------------------|-------------------------------------------------|---------------------------------------------------------------------------|---------------------------------------------------------------------------|------------------------------------------------|---------------------|-----------|
| gov.br                                                                |                                                 |                                                                           |                                                                           |                                                | Alto Contraste      | 🔊 VLibras |
| Uma conta <b>gov.br</b> garante a la<br>cidadão que acessa os serviço | dentificação de cada<br>os digitais do governo. | Acesse su<br>Número<br>Caso não lemi<br>seu CPF meso<br>CPF<br>Digite seu | ua conta con<br>o do CPF<br>ore se possui uma<br>no assim para ver<br>CPF | n<br>I conta, digite o núm<br>ficar<br>Avançar | nero do             | ्रंज्य    |
| Crie sua conta                                                        | a gov.br                                        | <ul> <li>Banco</li> <li>Certific</li> <li>Certific</li> </ul>             | do Brasil<br>ado digital<br>ado digital en                                | n nuvem                                        |                     |           |

> Após clicar em entrar você deverá colocar a senha já cadastrada.

| govbr                      | CORONAVÍRUS (COVID-19)                       | ACESSO À INFORMAÇÃO                                                    | PARTICIPE                               | LEGISLAÇÃO | ÓRGÃOS DO GOVERNO | •         |
|----------------------------|----------------------------------------------|------------------------------------------------------------------------|-----------------------------------------|------------|-------------------|-----------|
| gov.br                     |                                              |                                                                        |                                         |            | Alto Contraste    | 🔊 VLibras |
| Digite sua i<br>governo fe | enha para acessar o login único do<br>deral. | Digite sua a<br>CPF<br>Senha<br>Digite sua su<br>Esqueci mint<br>Cance | senha<br>enha atual<br>ha senha<br>elar | Entrar     | 0                 | *         |
|                            |                                              |                                                                        | Dúvidas frequ                           | uentes     |                   |           |

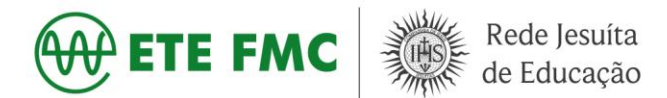

Após colocar a senha, você será direcionado a página onde deverá clicar em Extrato de Contribuição (CNIS).

| govbr     |                                | CORONAVÍRUS (COVID-45               | )) ACESSO À INFORMAÇÃO              | PARTICIPE LEGISLAÇÃO ÓRG                   | ãos do governo 🔮 |
|-----------|--------------------------------|-------------------------------------|-------------------------------------|--------------------------------------------|------------------|
| 📀 Meu INS | SS   Serviços ~   inss.g       | ov.br                               |                                     |                                            | Sair             |
|           | Meu Cadastro   Extrato II      | R   DRSCI   Autenticidade de        | Documentos   Encontre uma           | Agência   Sobre o Meu INSS                 |                  |
|           | Agendamentos /<br>Solicitações | Pedir Aposentadoria                 | + −<br>× =<br>Simular Aposentadoria | Cumprimento de Exigência                   | ٢                |
|           | Meus Benefícios                | Kovo<br>Extrato de Imposto de Renda | (KOVO)<br>Pensão Microcefalia       | Declaração de Beneficiário<br>do INSS      |                  |
|           | Extrato de Pagamento           | Extrato de Contribuição<br>(CNIS)   | 5<br>Extrato de Empréstimo          | Resultado de Benefício por<br>Incapacidade |                  |
|           | Agendar Pericia                | Pedir Beneficio Assistencial        | Cópia de Processo                   | Recurso                                    |                  |

Após abrir a página do Extrato, você terá que baixar o arquivo em PDF (este documento será na plataforma MOODLE).

| gov.br   |                                                                               |                                                    | ACESSO À INFORMAÇÃO      | PARTICIPE    | LEGISLAÇÃO                   | ÓRGÃOS DO GOVERNO 🤎 |
|----------|-------------------------------------------------------------------------------|----------------------------------------------------|--------------------------|--------------|------------------------------|---------------------|
| 🛞 Meu IN | NSS   Serviços ~   inss.gov.br                                                |                                                    |                          |              |                              | Sair                |
|          | Inicio:<br>07/02/2011                                                         | Fim:<br>09/10/2012                                 | -30)                     |              |                              | ~                   |
|          | CONVERGENCE TECHNOLOGY INDUS<br>Inicio:<br>13/01/2010                         | Fim:<br>01/02/2011                                 | ONICOS - EIRELI (08.460. | 194/0001-10) |                              | ř                   |
|          | SECTRA LTDA (03.500.682/0001-90)<br>Inicio:<br>21/08/2009                     | Fim:<br>12/01/2010                                 |                          |              |                              | ~                   |
|          | LEUCOTRON TECNOLOGIA DA INFOR                                                 | MACAO LTDA. (18.149.211/0001<br>Fim:<br>17/12/2008 | -56)                     |              |                              | ~                   |
|          | PHIHONG PWM BRASIL LTDA. (03727)<br>POT-NASC-FIL-INV<br>Início:<br>01/02/2008 | 705/0001-01)<br>Fim:                               |                          |              |                              | ×                   |
|          |                                                                               |                                                    |                          | A            | VALIAR <sup>I</sup> BAIXAR F | PDF                 |

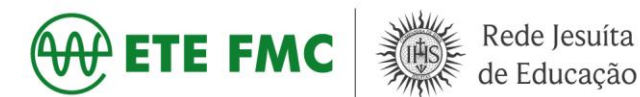

Após download do arquivo, você deverá voltar à página e clicar em "Declaração de Beneficiário do INSS".

| govbr    |                                | CORONAVÍRUS (COVID-19                | ) ACESSO À INFORMAÇÃO            | PARTICIPE LEGISLAÇÃO ÓRG                   | ãos do governo 🎽      |
|----------|--------------------------------|--------------------------------------|----------------------------------|--------------------------------------------|-----------------------|
| 🛞 Meu IN | SS   Serviços ~   inss.g       | ov.br                                |                                  | Ana Silva<br>CPF: 106.500.7                | <sub>16-70</sub> Sair |
|          | Meu Cadastro   Extrato II      | R   DRSCI   Autenticidade de         | Documentos   Encontre uma        | Agência   Sobre o Meu INSS                 |                       |
|          | Agendamentos /<br>Solicitações | Pedir Aposentadoria                  | + - × =<br>Simular Aposentadoria | Cumprimento de Exigência                   | K                     |
|          | Meus Benefícios                | tiovo<br>Extrato de Imposto de Renda | (NOVO<br>Pensão Microcefalia     | Declaração de Beneficiário<br>do INSS      |                       |
|          | Extrato de Pagamento           | Extrato de Contribuição<br>(CNIS)    | Extrato de Empréstimo            | Resultado de Beneficio por<br>Incapacidade |                       |
|          | Agendar Pericia                | Pedir Beneficio Assistencial         | Cópia de Processo                | Recurso                                    | •                     |

Após clicar na Declaração do Beneficiário do INSS você deverá clicar em consultar.

| govbr     |                                                                        |                                                               | ACESSO À INFORMAÇÃO                 | PARTICIPE LEGISLA        | ÇÃO ÓRGÃOS DO GOVERNO 😤      |   |
|-----------|------------------------------------------------------------------------|---------------------------------------------------------------|-------------------------------------|--------------------------|------------------------------|---|
| 📀 Meu INS | SS Serviços - inss.gov.br                                              |                                                               |                                     |                          | Silva<br>106.500.716-70 Sair |   |
|           | < Declaração de Benefi                                                 | ciário do INSS                                                |                                     |                          |                              |   |
|           | Permite ao cidadão imprimir declar<br>será gerado um arquivo em format | ração informando a existência<br>o PDF com o resultado da cor | ou não de benefício em s<br>Isulta. | seu CPF. Ao clicar no bo | otão abaixo                  | * |
|           |                                                                        | CONSUL                                                        |                                     |                          |                              |   |
|           |                                                                        |                                                               |                                     |                          |                              |   |

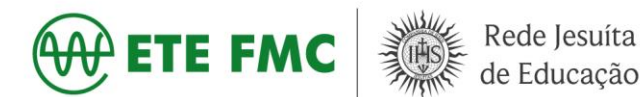

Após clicar, o arquivo será disponibilizado, clique em salvar arquivo, conforme a imagem.

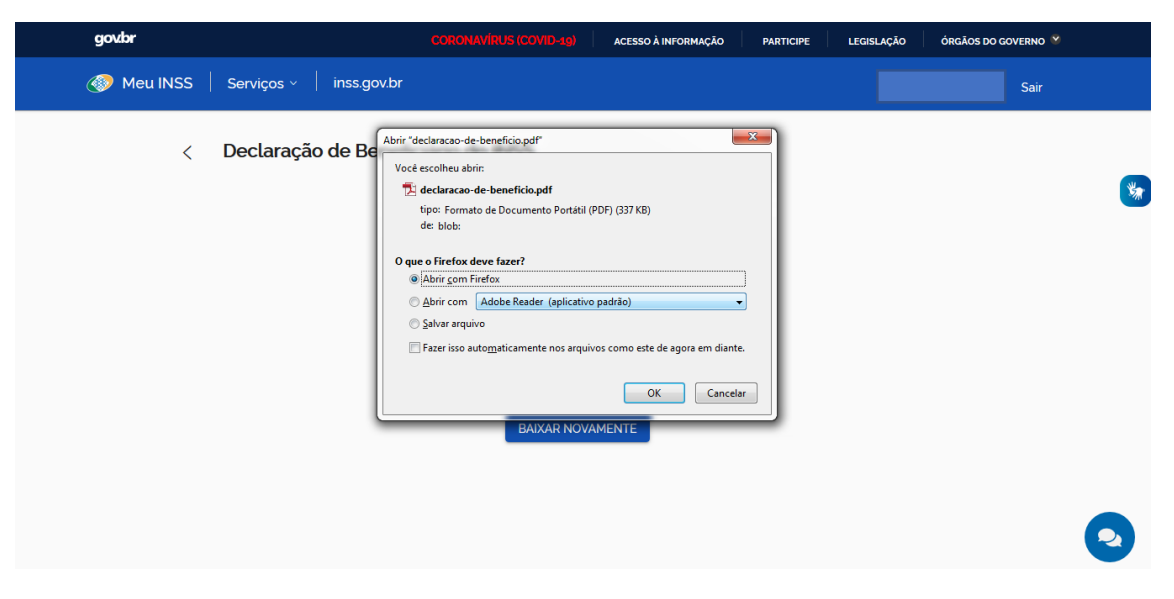

- Após os dois arquivos salvos, você deverá imprimir os documentos e entregar junto ao restante solicitado no processo de concessão de bolsa de estudo.
- Reiterando novamente, qualquer erro ou dificuldade no processo demonstrado, ligue na Central 135 ou utilize o chat do sistema (Consultor online), pois, devido a pandemia as agências estão fechadas.

Atenciosamente, Equipe de Serviço Social da ETE-FMC